## NET119 緊急通報システム

NET119は、

スマートフォン等からインターネットを利用して

119番通報ができるサービスです。

聴覚や言語機能の障がいによって音声での会話が困難な方が、 いつでも全国どこからでも通報場所を管轄する消防本部へ、 音声によらない通報をすることができます。

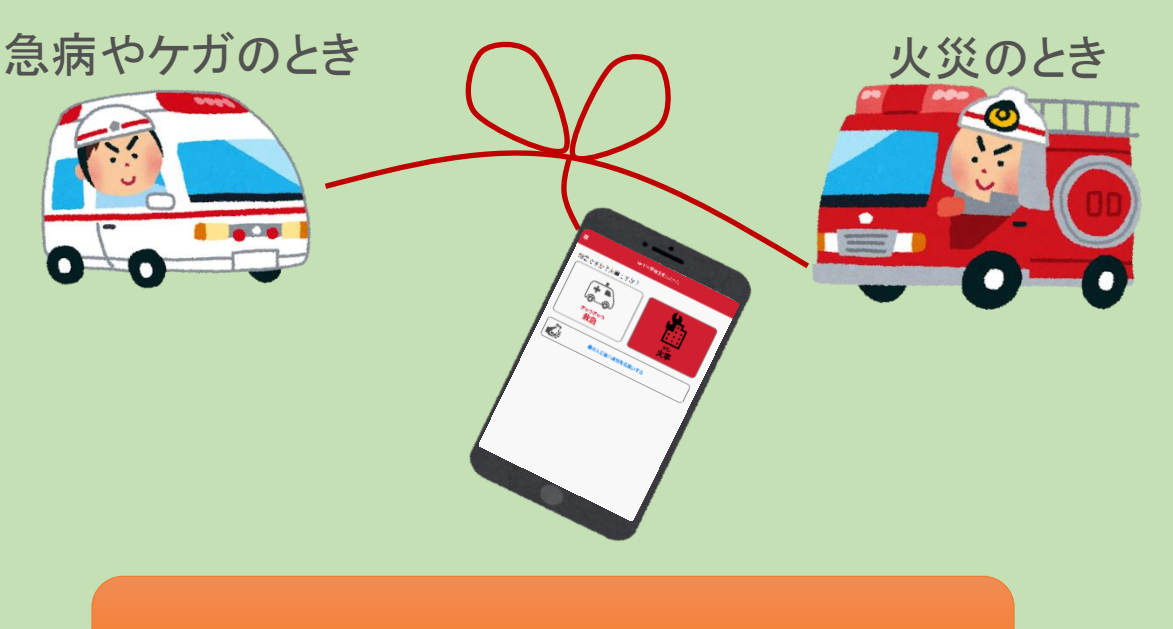

羽島郡広域連合消防本部

## ご利用対象者

NET119は、以下の条件を満たす方にご利用していただけます。

●NET119 による通報を受理する羽島郡広域連合消防本部の管轄地域内に 在住、在勤又は在学している。

●聴覚・言語機能に障がいがあり、音声電話による通報が困難な方。

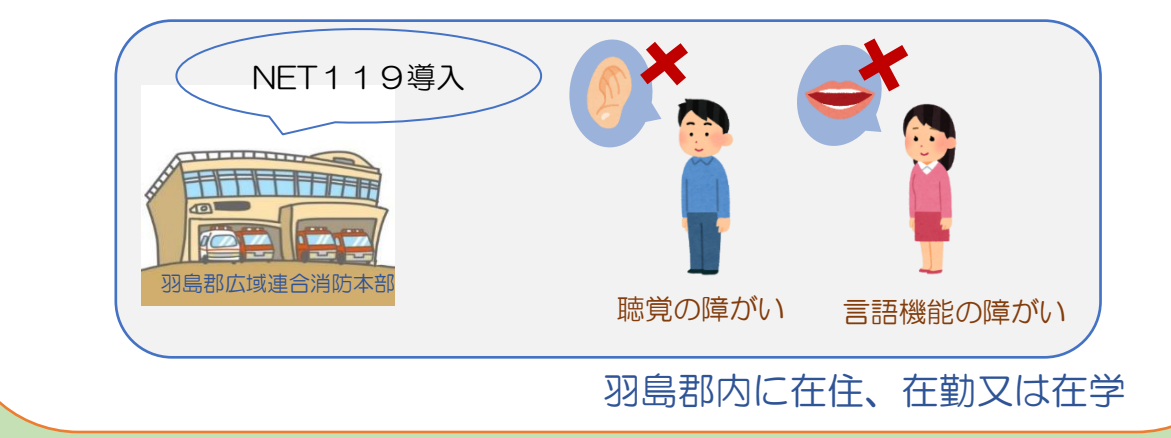

端末の対応機種

下記要件を満たすスマートフォン・タブレット・フィーチャーフォンから サービスの利用が可能です。

※フィーチャーフォンの場合、一部機能が制限されることがあります

|                  |           | スマートフォン          | タブレット | フィーチャーフォン     |
|------------------|-----------|------------------|-------|---------------|
| 規格               |           | OSのバージョンが        |       | SHA-2 証明書、    |
|                  |           | Android(5.0以降)、  |       | cookieに対応している |
|                  |           | iOS(9.0以降)であること。 |       | こと。           |
| 必<br>要           | インターネット機能 | ンターネット機能 〇 ※     |       |               |
| く<br>な<br>機<br>能 | メールサービス機能 | O %2             |       |               |
|                  | GPS機能     | 0                |       |               |

※1 GoogleChrome (Android)、Safari (iOS)をお使いください。

※2 @の直前又は先頭にピリオドやハイフンなどの記号があるアドレス(\*\*\*\*.@OO.ne.jp)、

ピリオドやハイフンなどの記号が連続しているアドレス(\*\*...\*\*\*@〇〇.ne.jp)は使用できません。

右の QR コード(https://net119.speecan.jp/m/check)から、 お使いのフィーチャーフォンで NET119 を利用可能かどうか確認することができます。 ページを開いて「現在位置確認」を押してください。

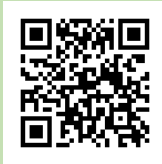

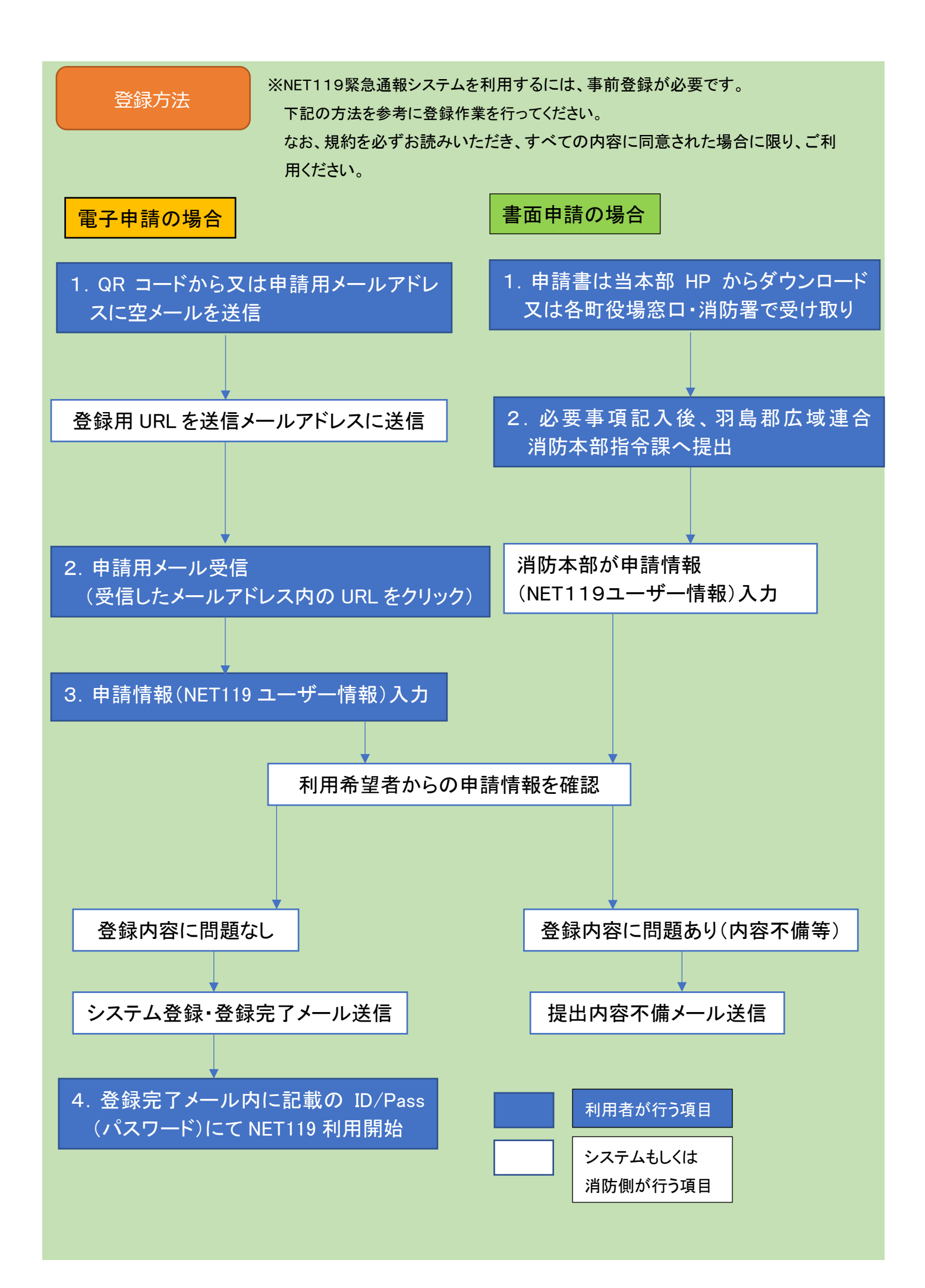

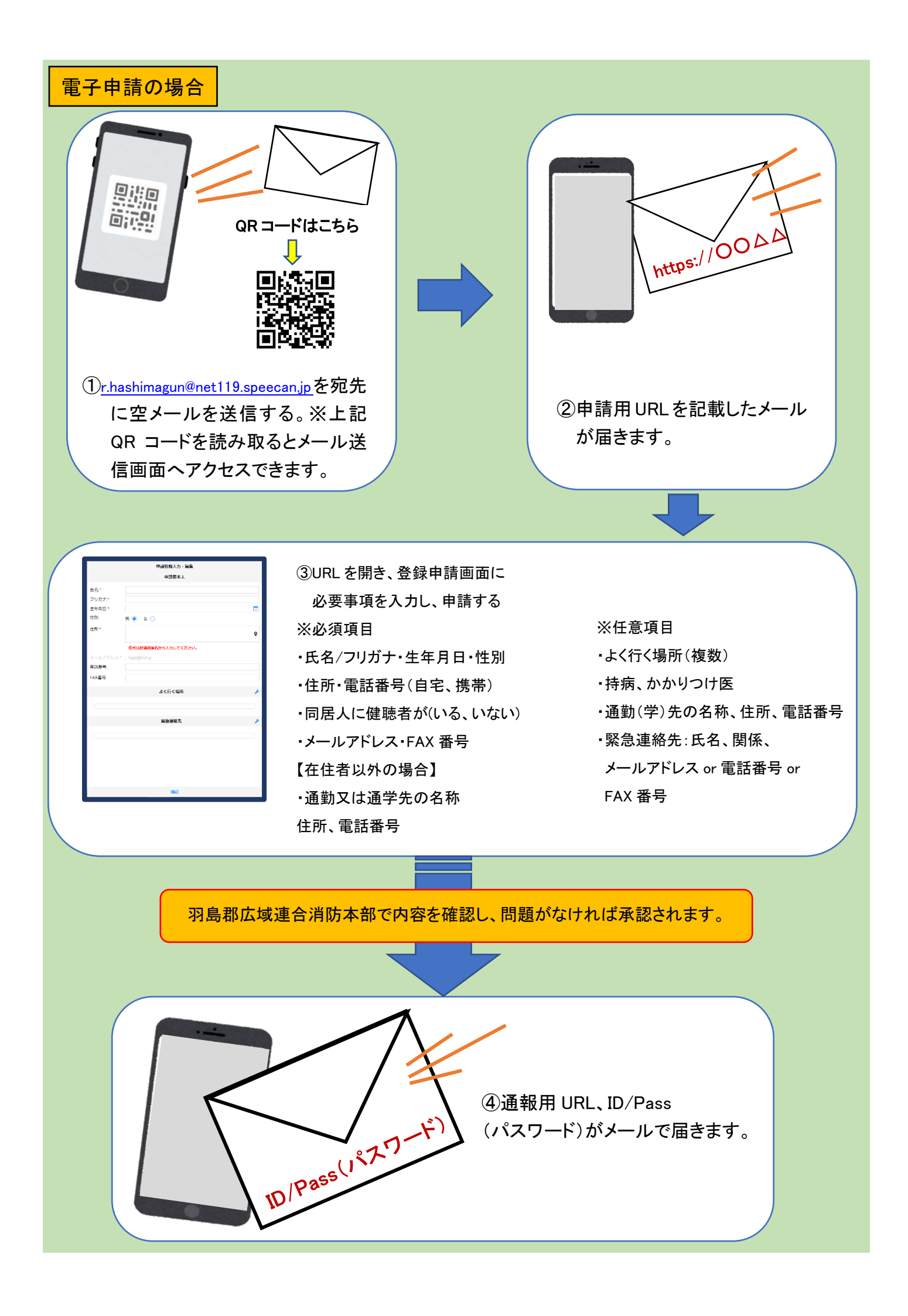

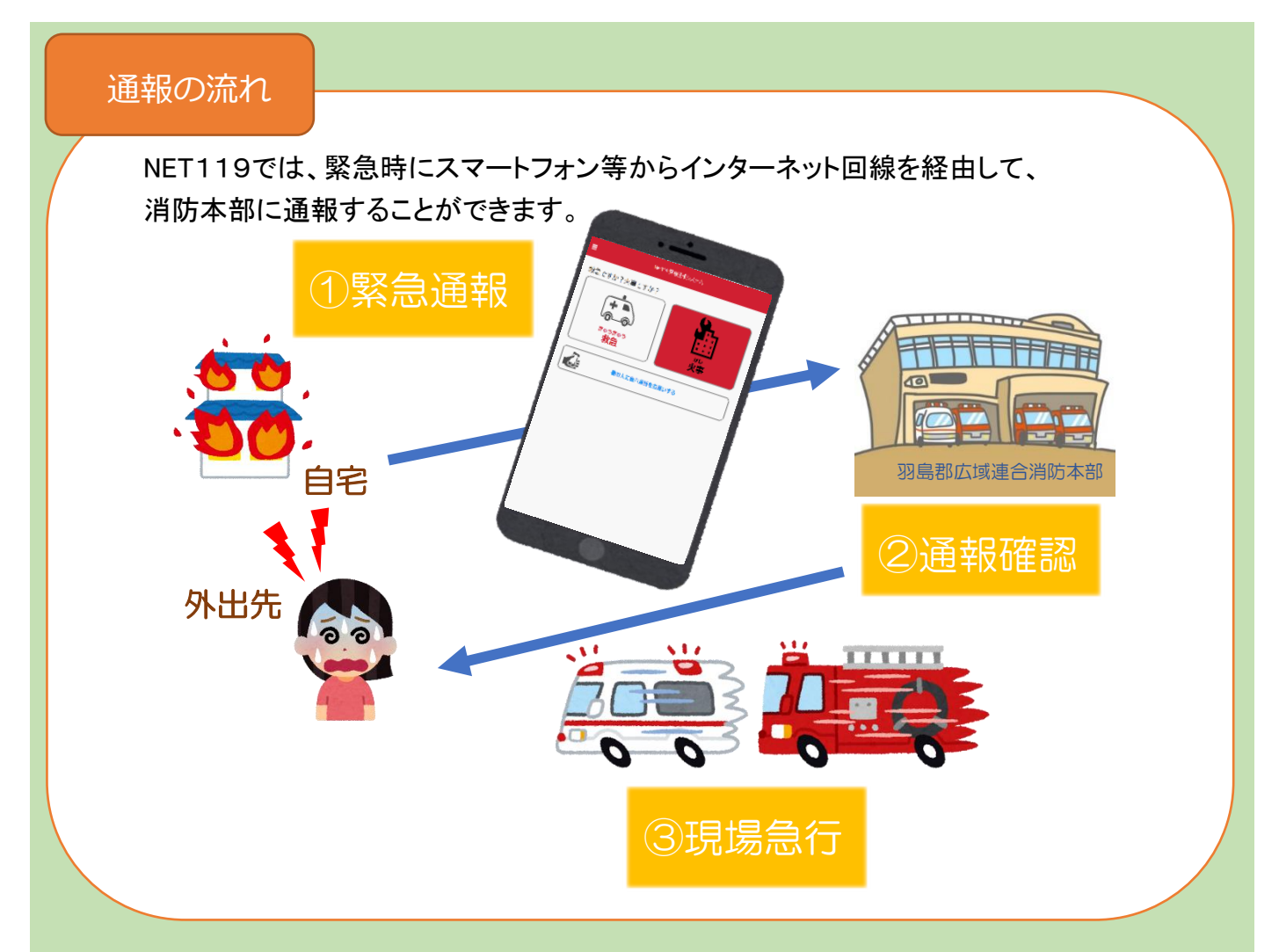

また、管轄地域外から通報した場合でも、NET119緊急通報システム導入済みの地域であれば、サービス提供事業 者に関係なく、緊急通報を、管轄する消防本部に通報できます。

\*注意 令和3年3月時点では、NET119緊急通報システム未導入地域、他サービス提供事業者の場合、羽島郡広 域連合消防本部 NET119緊急通報システムに通報が入ります。 令和3年4月以降に順次接続予定

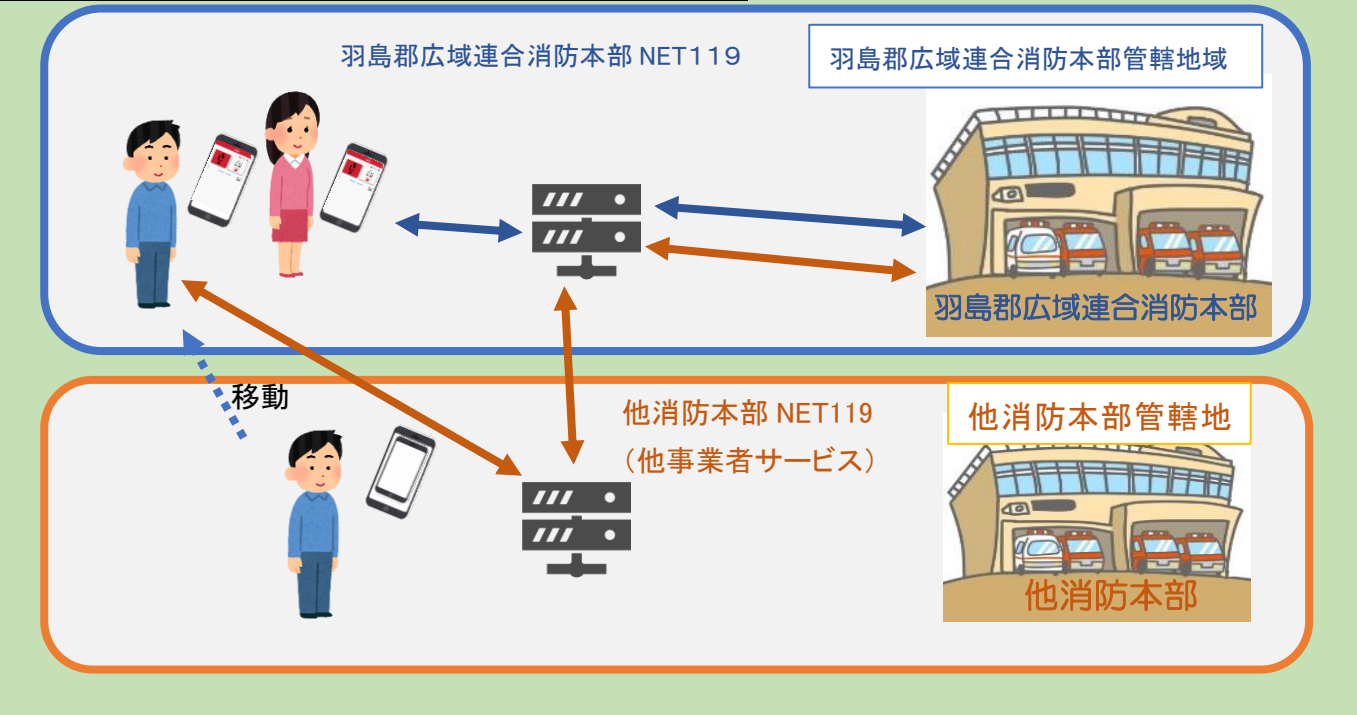

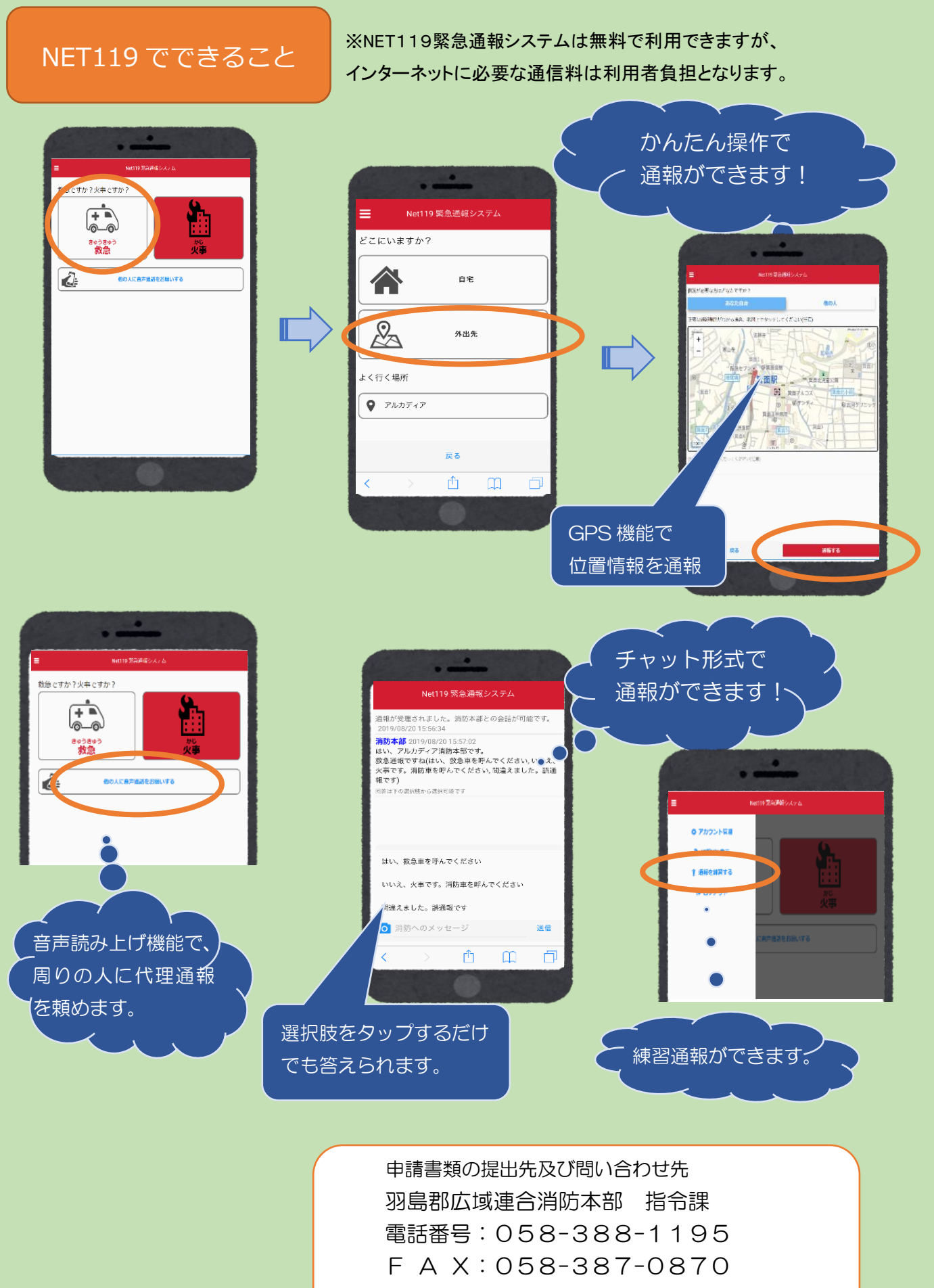

メールアドレス:com@hashimagun-fd.jp